# SEBB Enrollment: How to Steps in Pictures

Part I: Register in SAW – Secure Access Washington – to create your SEBB My Account.

Part II: Log into your SEBB My Account, enroll dependents and dependent verification if any.

Preferred Browser:Google ChromeAcceptable Browsers:Edge, IE, Firefox, SafariCOBRA, Unpaid Leave:Subscribers **must use** SEBB Continuation Coverage Enrollment forms.

### Part I: Register in SAW – Secure Access Washington – to create your SEBB My Account.

- 1. Go to <u>SEBB MyAccount</u> located on the SJISD <u>Benefits</u> page @ <u>https://www.sjisd.wednet.edu/Page/198</u>
- 2. Click on SIGN UP!

| secureaccess.wa.gov/public/saw/pub/displayRevister.do                                                      | <b>WELCOME</b><br>ogin for Washington state.    |
|----------------------------------------------------------------------------------------------------|-------------------------------------------------|
| BecureAccess<br>Book Washington                                                                            | SIGN UP! GIT HELP TIPS ON                       |
| Existing<br>users LOGIN<br>USERNAME<br>PASSWORD<br>SUBMIT<br>Forgot your username?   Forgot your password? | ON BEHALF OF<br>WASHINGTON<br>STATE<br>AGENCIES |

- 3. The window below will open. Enter,
  - a. Your name
  - b. Personal email address
  - c. A username of your choice
  - d. A password of your choice that follows the password requirements
  - e. Click I am not a robot at the bottom
  - f. Click SUBMIT

| Last H | Not sure if you already have an account? CHECK N                                                                                      |
|--------|----------------------------------------------------------------------------------------------------|
|        | FIRST NAME                                                                                                    |
|        | LAST NAME                                                                                                    |
|        | EMAIL                                                                                                    |
|        | USERNAME                                                                                                    |
|        | PASSWORD REQUIREMENTS                                                                                                    |
|        | Add at least 10 more characters<br>Add a special character or a lower<br>case letter or a uppercase letter or a<br>number<br>PASSWORD |
|        | CONFIRM PASSWORD                                                                                                    |
|        | Im not a robot                                                                                                    |
|        | Prinser Molice SHRMIT                                                                                                    |

4. The **CHECK YOUR EMAIL** screen below will appear. [You can check your email from your mobile phone then return to your computer to complete the steps.]

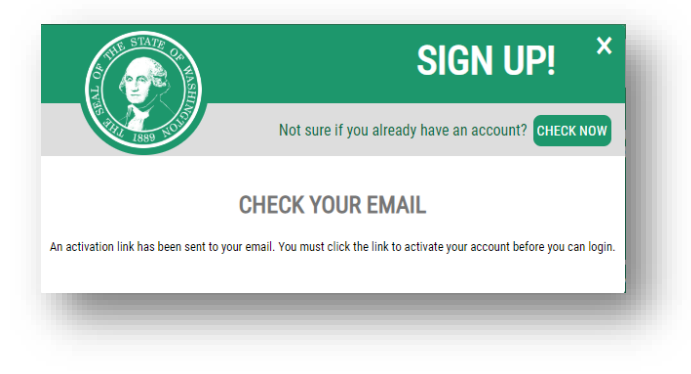

> You should see an email from **SecureAccess Washington** as in the screen shot below

| secureaccess | Inbox | SecureAccess Washington : Welcome to SecureAccess Washington - You are al |
|--------------|-------|---------------------------------------------------------------------------|
| -            |       |                                                                           |

5. Click on the **confirmation link** within the **SecureAccess** email and **ACCOUNT ACTIVATED** screen will appear, as shown below. Click **LOGIN**.

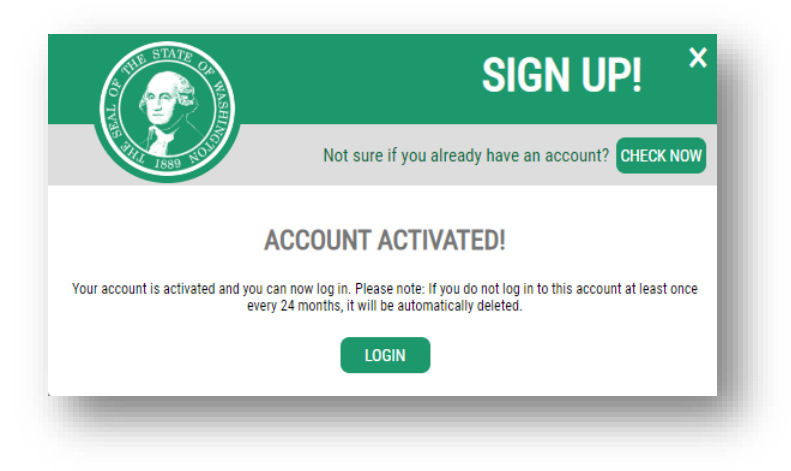

6. Enter the user ID and password you created and click **SUBMIT**.

| LOGIN                                         | į, |
|-----------------------------------------------|----|
| USERNAME                                      |    |
| PASSWORD                                      |    |
| SUBMIT                                        |    |
| Forgot your username?   Forgot your password? |    |
|                                               |    |
|                                               |    |
|                                               |    |

6. Once you login, you will arrive at the ADD A NEW SERVICE screen. Click ADD NEW SERVICE.

| Af Linnin Bron          |                                     |                                 |                       |                     |                |
|-------------------------|-------------------------------------|---------------------------------|-----------------------|---------------------|----------------|
| ADD A NEW SERVICE       | DESCRIPTION                         | MEMBERSHIP 👩                    | ACTION 👩              | SHOWING YOUR SERVIC | ES FROM        |
| Velcome to Secure Acces | s Washington! To start using servic | ces from agencies around Washir | ngton, click the 'Add | WASHIN              | GTON           |
| Then Service Batton abo |                                     |                                 |                       | AGE                 | NCIES          |
|                         |                                     |                                 |                       | A REAL PROPERTY.    | and the second |

7. Click, 'I would like to browse a list of services'.

| I have been given a code. | I would like to browse a list of services. |
|---------------------------|--------------------------------------------|
|                           |                                            |
|                           |                                            |
|                           |                                            |

### 8. Select Health Care Authority

| Department of Social and Health Service | 25 |
|-----------------------------------------|----|
| Department of Transportation            |    |
| Employment Security Department          |    |
| Enterprise Services                     |    |
| Health Care Authority                   |    |

#### 9. Select SEBB MY ACCOUNT

| ERVICES FROM HCA                   |       |
|------------------------------------|-------|
| BEHAVIORAL HEALTH REPORTING SYSTEM | APPLY |
| Behavioral Health Reporting System |       |
| PROVIDER ENTRY PORTAL              | APPLY |
| Provider Entry Portal              |       |
| SEBB MY ACCOUNT                    | APPLY |
| SEBB My Account                    |       |

10. **CONGRATULATIONS!** Your **SEBB MyAccount** registration is now complete and you can now login to your account to enroll yourself and your dependents: <u>SEBB My Account https://myaccount.hca.wa.gov/</u>

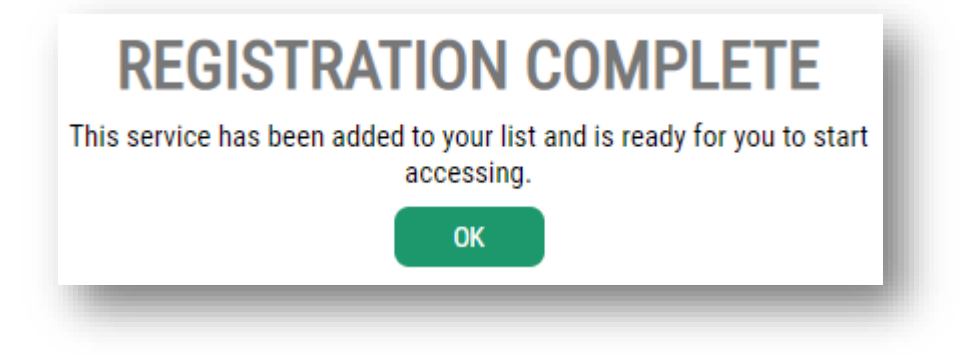

Part II: Log into your SEBB My Account, enroll dependents and dependent verification if any.

- 1. Go to SJISD HR | Employee Benefits and click on **SEBB MyAccount** at the top.
- 2. In the window that opens, click on **SEBB MyAccount**.

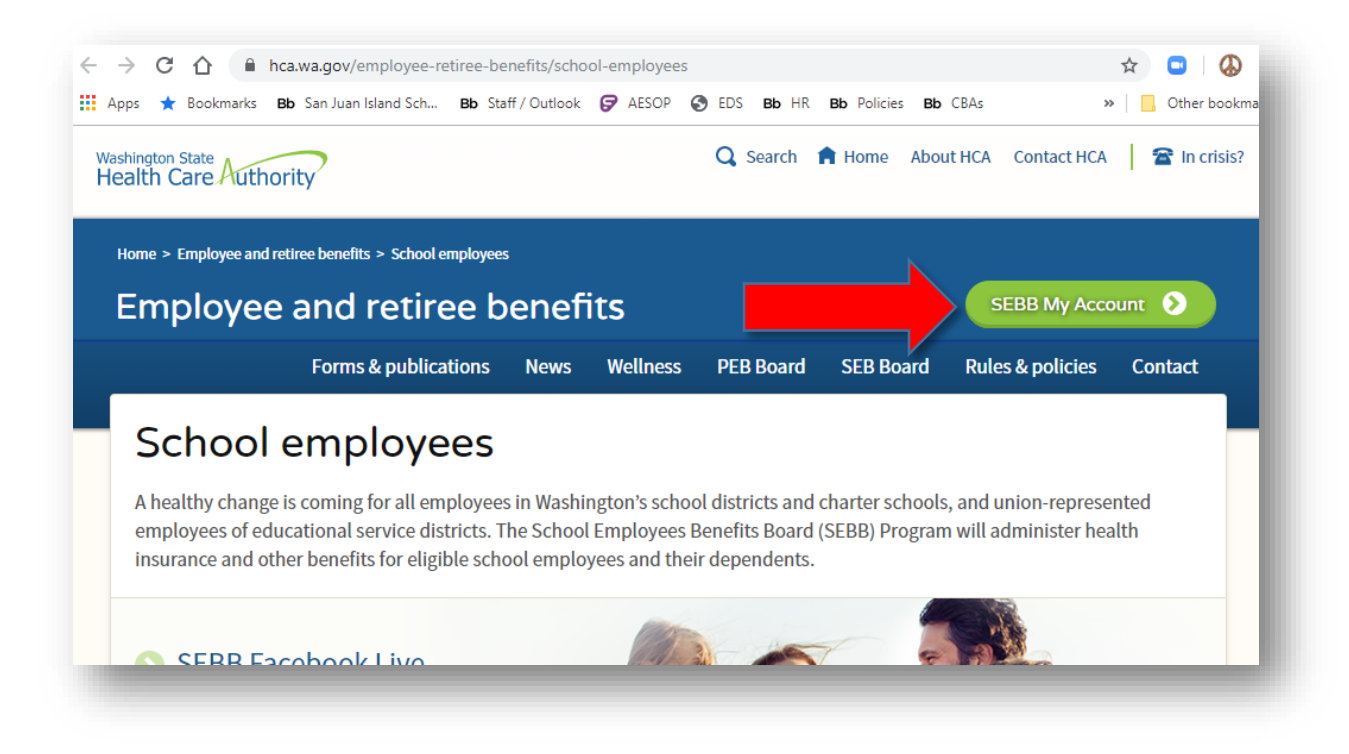

3. Click on Log into SEBB MyAccount

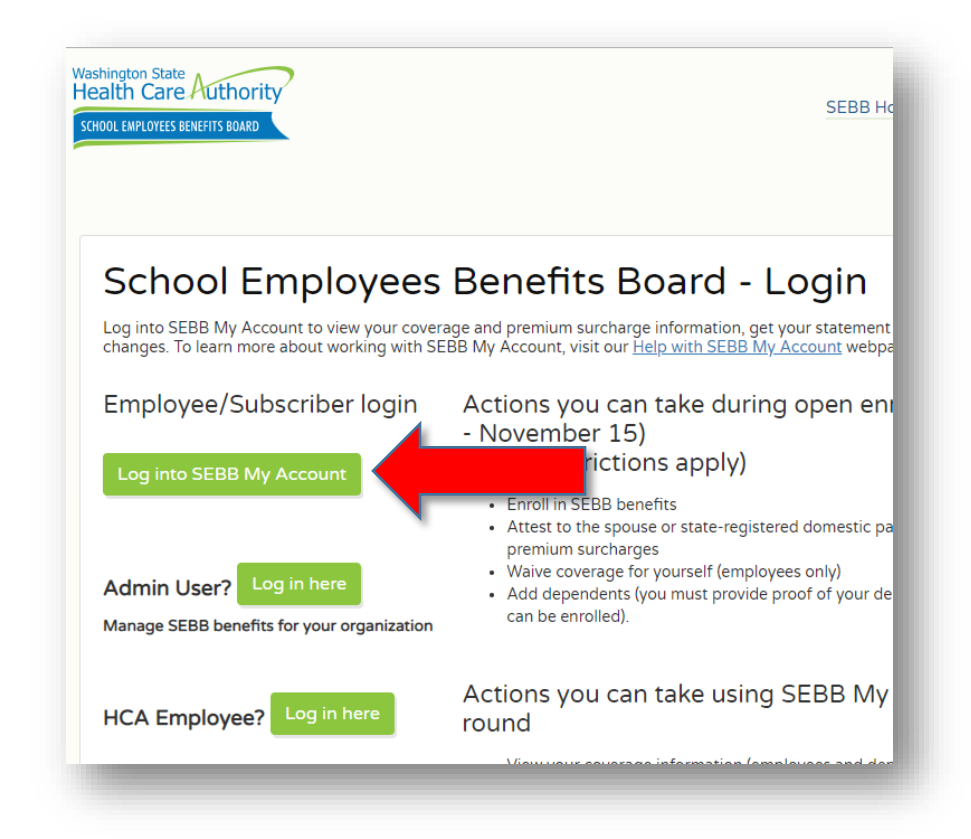

4, Enter the USERNAME and PASSWORD you created then click SUBMIT

| SIGN UP! GET HELP TIPS ON LOGIN USERNAME PASSWORD SUBMIT Forgot your username?   Forgot your password? ON BEHALF OF WASHINGTON STATE | Your login        | n for Washington state.         |
|----------------------------------------------------------------------------------------------------|-------------------|---------------------------------|
| LOGIN USERNAME PASSWORD SUBMIT Forgot your username?   Forgot your password? ON BEHALF OF WASHINGTON STATE                           | SIGN UP!          | GET HELP TIPS ON                |
| USERNAME<br>PASSWORD<br>SUBMIT<br>Forgot your username?   Forgot your password?<br>ON BEHALF OF<br>WASHINGTON<br>STATE               |                   | LOGIN                           |
| Eorgot your username?   Forgot your password?<br>ON BEHALF OF                                                                        | USERNAME          |                                 |
| SUBMIT  Forgot your username?   Forgot your password?  ON BEHALF OF  WASHINGTON STATE                                                | PASSWORD          |                                 |
| Forgot your username?   Forgot your password?<br>ON BEHALF OF                                                                        |                   | SUBMIT                          |
| ON BEHALF OF                                                                                                    | Forgot your usern | ame?   Forgot your password?    |
| WASHINGTON<br>STATE                                                                                                    | ON                | BEHALF OF                       |
| <b>AGENCIES</b>                                                                                                    |                   | WASHINGTON<br>STATE<br>AGENCIES |

5. Enter your **verification** information then click **Verify my information**.

| Thank you for logging in to SEBB My Account - Pleas | se provide the following information so we can first verify that we have you in our SEBB subscriber records. |
|-----------------------------------------------------|----------------------------------------------------------------------------------------------------|
| Subscriber verification - Step 1 of 2               |                                                                                                    |
| Subscriber last name*                               |                                                                                                    |
|                                                     |                                                                                                    |
| Subscriber date of birth*                           |                                                                                                    |
| mm/dd/yyyy                                          |                                                                                                    |
| Last 4 digits of subscriber SSN*                    |                                                                                                    |
| XXXX                                                |                                                                                                    |
|                                                     | Verify my information                                                                                        |
|                                                     |                                                                                                    |

6. Provide security questions, the click Claim this account & go to dashboard.

| Verification                                                            |                                                                                                    |
|-------------------------------------------------------------------------|----------------------------------------------------------------------------------------------------|
| Thank you for logging in to SEBB My Account - Pleas                     | e provide the following information so we can first verify that we have you in our SEBB subscriber records. |
| Subscriber verification - Step 2 of 2                                   |                                                                                                    |
| We found the following record matching the informatic                   | n you provided:                                                                                             |
| Name: JILLIAN SANDWITH<br>Employer: SAN JUAN ISLAND SCHOOL DISTRICT 149 |                                                                                                    |
| Please select three security questions and enter                        | your answers - these questions will be used if you need to recover your account in the future.              |
| Security question 1*                                                    | Security question 1 answer*                                                                                 |
|                                                                         | Enter an answer for this question                                                                           |
| Security question 2*                                                    | Security question 2 answer*                                                                                 |
|                                                                         | Enter an answer for this question                                                                           |
| Security question 3*                                                    | Security question 3 answer*                                                                                 |
|                                                                         | Enter an answer for this question                                                                           |
|                                                                         | Claim this account & go to dashboard                                                                        |
|                                                                         | Back                                                                                                    |
|                                                                         |                                                                                                    |
|                                                                         |                                                                                                    |

7. Review terms of service then click **Accept**.

| contracted business partners' websites may transfer cookies to your computer, eve<br>if you access their websites through a link posted on the HCA's or the SEBB<br>Program's websites. Please check the privacy policies of the SEBB Program's<br>contracted business partners to see what policies they have on cookies and simila<br>programs.<br>8. Governing law<br>The laws of the State of Washington govern the terms of this                                                                                                    | n 🔺 |
|----------------------------------------------------------------------------------------------------|-----|
| 9. Limit of liability and indemnification<br>To the fullest extent permitted by law, by agreeing to this<br>agreement, you also agree to indemnify and hold harmless the HCA, the SEBB<br>Program, the State of Washington, its agencies, officials, agents, and employees,<br>from and against all claims arising out of or resulting from this agreement.<br>Claims means any financial loss, claim, suit, action, damage, or expense,<br>including but not limited to attorney's fees, attributable for bodily injury<br>sickness, disease, death, injury, or destruction of tangible property including<br>loss of use. You expressly agree to indemnify and hold harmless the HCA, the<br>SEBB Program, the State of Washington, its agencies, officials, agents, and<br>apployees, for any claim arising out of or incident to this agreement. Your |     |
| Dallaged oncurrent negligence of MCA, the SEBB Program, the State of Washington,<br>its agencies, officials, agents, and employees.<br>10. No waiver<br>The failure of the HCA, the SEBB Program, the State of Washington<br>its agencies, officials, agents, and employees to enforce their rights under this<br>agreement will not be deemed a waiver by that party as to subsequent enforcement<br>of rights.                                                                                                    |     |
| If an pertornation of this agreement is declared void by any court of appropriate jurisdiction, such declaration will have no effect on the remaining parts.<br>12. Termination and amendment of agreement This agreement is effective until amended or terminated by the MCA, the SEBB Program, the State of Washington, its officials, agents, and employees. The MCA, the SEBB Program, the State of Washington, its officials, agents, and employees may amend or terminate all or part of this agreement at any time without notice to you. The most current version of this agreement can be found on the My Medical/Dental Coverage page in the "My Account" system by selecting the Subscribe/Unsubscribe to Email Service link, and on the SEBB                                                                                                  | l   |
| Program's website.<br>13. Permission<br>By selecting "Accept" below, you are granting the SEBB Program<br>permission to use and share your email address under the terms of this agreement.<br>You understand that if you feel you have received an email that violates the term<br>of this agreement, you may contact the SEBB Program at 1-800-200-1004 to report<br>it.<br>If you select "Decline," you understand that the SEBB Program will<br>not use or share your email address under the terms of this agreement.<br>This agreement replaces any previous yersions of the SEBB                                                                                                    | 5   |

8. Click Manage Dependents, even if you don't have any!

| Follow the steps below to begin your m                                          | edical, dental, and vision plan selections for 2020. Begin b<br>adding depen | y selecting Step 1, when adding dependents.<br>dents.     | Proceed to Step 3, Make attestations, if not |
|---------------------------------------------------------------------------------|------------------------------------------------------------------------------|-----------------------------------------------------------|----------------------------------------------|
| 0                                                                               |                                                                              |                                                           | 0                                            |
| dd or Remove Dependents                                                         | Submit dependent documentation                                               | Make attestations                                         | Make plan elections                          |
| SEBB Subscriber Das<br>Welcome, JILLIAN SANDWIT                                 | hboard<br><sup>H!</sup>                                                      |                                                           |                                              |
| SEBB Subscriber Das<br>Welcome, JILLIAN SANDWIT                                 | hboard<br>H!<br>pendents                                                     | Coverage elections                                        |                                              |
| SEBB Subscriber Das<br>Welcome, JILLIAN SANDWIT<br>Manage de<br>Add/remove/edit | hboard<br>H!<br>pendents<br>dependents                                       | Coverage elections<br>Your 2020 medical, dental, vision o | overage                                      |

9. Click on your name to verify your personal information and add your personal email address. (Screenshot not shown.) Then

- > if you have dependents, click Add Dependents.
- > If you don't have dependents, skip to step (3), Make Attestations

| Dashboard    | Manage<br>Dependents    | Coverage<br>Elections       | Special Open<br>Enrollment                                            | Profile                          | Document<br>Upload                              | Premium Surcharge<br>Attestations       | Supplemental<br>Coverage  | Coverage<br>Summary  |
|--------------|-------------------------|-----------------------------|-----------------------------------------------------------------------|----------------------------------|-------------------------------------------------|-----------------------------------------|---------------------------|----------------------|
| Follow the s | steps below to begin yo | our medical, dental,        | Open<br>and vision plan selectio                                      | Enro<br>ns for 2020. I<br>adding | IIment N<br>Begin by selecting S<br>dependents. | lotice<br>tep 1, when adding dependents | . Proceed to Step 3, Make | attestations, if not |
| Add or Rei   | 1<br>move Dependents    | s Submit                    | c dependent docur                                                     | nentation                        | Ma                                              | (B) (B) (B) (B) (B) (B) (B) (B) (B) (B) | Make plar                 | 4<br>n elections     |
| Your d       | ependents               |                             | lf yo<br>deper                                                        | u don'i<br>ndents,               | t have<br>skip to                               |                                         | ••                        | dd dependent         |
| + SAN        | NDWITH, JILLIAN (S      | elf)                        |                                                                       | step a                           | 5                                               |                                         |                           |                      |
| Contact HCA  |                         | Access<br>Copyrig<br>SEBB N | bility Language Acce<br>ht ©2019 Washington<br>ly Account v.1.0.90929 | ss Non-disc<br>Health Care A     | rimination Privacy<br>Authority                 | practices                               |                           |                      |
|              |                         |                             |                                                                       |                                  |                                                 |                                         |                           |                      |

10. Enter information for your first dependent then click **Submit Changes**.

| Add or <mark>R</mark> emove [ | Dependents        | Submit dependent documen                | tation Make attest | ations Mak       | e plan elections |
|-------------------------------|-------------------|-----------------------------------------|--------------------|------------------|------------------|
| Your deper                    | ndents            |                                         |                    |                  | Add dependent    |
| + SANDWITH                    | l, JILLIAN (Self) |                                         |                    |                  |                  |
| New                           |                   |                                         |                    |                  | 20               |
|                               | Qualified Depe    | ndents.                                 |                    |                  |                  |
|                               | Last name*        |                                         | First name*        |                  |                  |
|                               |                   |                                         |                    |                  |                  |
|                               | Middle name       |                                         | SSN*               |                  |                  |
|                               | This person       | currently has no social security number |                    |                  |                  |
|                               | Suffix            | Birth date*                             | Birth sex*         |                  |                  |
|                               | JR, SR            | mm/dd/yyyy                              | <b>=</b>           | *                |                  |
|                               | Residential a     | address is the same as subscriber       |                    |                  |                  |
|                               | Relation to sub   | scriber*                                | Qualifying reason* |                  |                  |
|                               |                   | •                                       |                    | ۲                |                  |
|                               | Submit cha        | nnes                                    | Cancel changes     | Remove dependent |                  |

When you click Submit the first time, this reminder will appear. Click **Submit changes** again.

You must provide proof of this dependent's eligibility within the SEBB Program's enrollment timelines or your dependent will not be enrolled. See <u>qualified dependents</u>

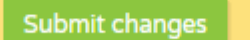

Cancel

11. Once you've added all of your dependents, advance to step 2 to submit dependent documentation

| Dashboard<br>— | Manage<br>Dependents     | Coverage<br>Elections | Special Open<br>Enrollment | Profile D                         | ocument P<br>Upload                | remium Surcharge<br>Attestations | Supplemental<br>Coverage  | Coverage<br>Summary    |
|----------------|--------------------------|-----------------------|----------------------------|-----------------------------------|------------------------------------|----------------------------------|---------------------------|------------------------|
|                |                          |                       |                            |                                   |                                    |                                  |                           |                        |
|                |                          |                       | Open                       | Enrolln                           | nent Noti                          | се                               |                           |                        |
| Follow the     | steps below to begin you | ur medical, dental, i | and vision plan selectio   | ns for 2020. Begin<br>adding depe | by selecting Step 1, w<br>endents. | /hen adding dependen             | s. Proceed to Step 3, Mak | e attestations, if not |
|                |                          | 1                     | 0                          |                                   |                                    | 3                                |                           | 4                      |
| Add or Re      | move Dependents          | Submit                | dependent docur            | mentation                         | Make att                           | restations                       | Make pl                   | an elections           |
|                |                          |                       |                            |                                   |                                    |                                  |                           |                        |
| Vourd          | opondonto                |                       |                            |                                   |                                    |                                  |                           |                        |
| Tour u         | ependents                |                       |                            |                                   |                                    |                                  | •                         | Add dependent          |

12. Click **Select files...**, browse to your file and upload, select document type from the pull down menu, check the box next to your dependent's name, and then click **Upload Document.** 

| Dashboard        | Manage Dependents                                  | Coverage Elections                      | Special Open Enrollment        | Profile   | Document Upload       | Premium Surcharge Attestations    | Supplemental Coverage       | Coverage Summa   |
|------------------|----------------------------------------------------|-----------------------------------------|--------------------------------|-----------|-----------------------|-----------------------------------|-----------------------------|------------------|
| An elig          | gible dependent is defin                           | ed in WAC 182-31-14                     | 40.                            |           |                       |                                   |                             |                  |
| Accep            | ted dependent verificat                            | ion documents                           |                                |           |                       |                                   |                             |                  |
| Certifi<br>Exten | cation of dependent wit<br>ded dependent certifica | <u>h a disability</u> (follow f<br>tion | orm instructions, do not upl   | oad to SE | BB My Account)        |                                   |                             |                  |
| All do<br>notary | cuments must be submi<br>public seal.              | tted in English. Docur                  | ments written in a foreign lar | iguage n  | oust be accompanied   | by translated copy produced by a  | professional translator and | certified with a |
| Spec             | ial open enrollme                                  | nt document gu                          | idelines                       |           |                       |                                   |                             |                  |
| Valid s          | supporting documentati                             | on for life change eve                  | nts must be submitted befo     | re the en | rollment closing date | as indicated on each submitted sp | ecial open enrollment requ  | est.             |
| Accep            | ted special open enrolln                           | nent verification docu                  | ments                          |           |                       |                                   |                             |                  |
| ) Sel            | ect files                                          |                                         |                                |           |                       |                                   |                             |                  |
| D                | Jill's 1040form fo                                 | r SEBB.pdf                              | ,                              | /         | Select do<br>che      | cument type and<br>ck the box!    |                             | ×                |
| Allow            | ed file types: pdf, jpg, jp                        | eg, png                                 | /                              |           |                       |                                   |                             |                  |
| As               | sociate documen                                    | ts                                      |                                |           | Verification          | applicable to:                    |                             |                  |
| J                | ill's 1040form fo                                  | or SEBB.pdf                             | Document type '<br>Tax Return  |           | risto                 | opher Feliz - Pending             |                             |                  |
|                  |                                                    |                                         |                                |           |                       |                                   |                             |                  |
|                  |                                                    | Clear                                   |                                |           |                       | Upload doct                       | ument                       |                  |
| 1 comments       |                                                    |                                         |                                |           |                       |                                   |                             |                  |

#### 13. Click OK to the Confirmation of Proof of eligibility submission (no screenshot)

14. Now, advance to step **Make Attestations**...., provide **all** information requested. Don't forget the small checkbox at the bottom left of the page. Scroll all the way to the bottom....

|                                                                                                    | Open Enrolln                                                                                                    | nent Notice                                                                                                    |                                                                                                    |                                                                                                    |
|----------------------------------------------------------------------------------------------------|----------------------------------------------------------------------------------------------------|----------------------------------------------------------------------------------------------------|----------------------------------------------------------------------------------------------------|----------------------------------------------------------------------------------------------------|
| ollow the steps below to begin your medic                                                                                                    | el, dental, and vision plan selections for 2020. Begin<br>adding dep                                                                                                    | n by selecting Step 1, when av<br>endents.                                                                                                    | iding dependents. Proceed t                                                                                                    | o Step 3, Make attestations, if not                                                                           |
| 0                                                                                                    | Ø                                                                                                    | 0                                                                                                    |                                                                                                    | 4                                                                                                    |
| ld or Remove Dependents                                                                                                    | Submit dependent documentation                                                                                                    | Make attestat                                                                                                    | ons                                                                                                    | Make plan elections                                                                                           |
| Premium surcharge atte<br>stify that the surcharges below apply to yo<br>ddisonal information on surcharges                                                                                                    | stations<br>u by checking the appropriate box(es) then click the                                                                                                    | t Continue button at the bott                                                                                                    | em to submit.                                                                                                    |                                                                                                    |
| Obacco use premium s<br>sem about this surcharge before you chan<br>entry that require a change. You must chan<br>you check YES or leave the checkboxes bil<br>one: Enrolled family members ages 12 and<br>begins using, tobacco products.<br>Has this person used tobacco products in<br>information or resources in <u>Sincherher</u> Te                                                                                                    | urcharge<br>ge your attestation.<br>ge your attestation when you or your enrolled fami<br>ink for yourself or any family members listed below<br>younger are automatically defaulted to NO. You do<br>the last two months? If he or she is enrolled in our<br>on (if ages 13-17), select NO.                                                                                                    | ly members' (ages 13 and old<br>, you will pay the monthly sur<br>not need to reattest when th<br>SEBB medical plan's tobacco                                                                                                    | erf tobacco use status chang<br>charge.<br>e family member turns age 1<br>cessation program (if age 1)                                                                                                    | es.<br>3 unless the family member uses,<br>t or older) or has accessed                                        |
| Member name                                                                                                    | Response<br>All YES7                                                                                                    | All NO7                                                                                                    | Date started tobacco use                                                                                                    |                                                                                                    |
| JILUAN SANDWITH                                                                                                    | No                                                                                                    | Ŧ                                                                                                    | mm/dd/yyyy                                                                                                    | -                                                                                                    |
| Christopher Feliz                                                                                                    | No                                                                                                    | Ŧ                                                                                                    | mm/dd/yyyy                                                                                                    |                                                                                                    |
| pouse or state-register                                                                                                    | red domestic partner covera<br>ge your attestation.<br>e-registered domestic partner in a School Employe                                                                                                    | ige premium su                                                                                                    | charge                                                                                                    |                                                                                                    |
| Are you covering your spouse or state-registered     Mill your spouse or state-registered     mot be employed in 2020, enswer NO     Will your spouse's or state-registered     Has your spouse or state                                                                                                    | No<br>domestic partner be eligible for medical coverage ti<br>No<br>domestic partner's employer offer at least one me<br>No<br>domestic partner elected not to enroll in their employer<br>No                                                                                                    | es Benefits Board (SEBB) me<br>hrough their employer in 202<br>dical plan that serves their os<br>oyer's medical (including PEB                                                                                                    | Sical plan under your account<br>Yes<br>27 (If your spouse or state-re<br>Yes<br>unty of residence in 20207<br>Yes<br>B coverage) in 20207<br>Yes                                                                                                    | in 20207                                                                                                    |
| Are you covering your spouse or state-registered     Mol your spouse or state-registered     mot be employed in 2020, enswer NO     Will your spouse's or state-registered     Has your spouse or state     Will the coverage of the state     mot your spouse or state     will the coverage of the state age of T     will be address                                                                                                    | No Somessic partner be eligible for medical coverage t  No Idomessic partner's employer offer at least one me No No No No No No No No No No No No No                                                                                                    | es Benefits Board (SEBB) me<br>hrough sheir employer in 202<br>dical plan that serves their co<br>oyer's medical (including PEB<br>yer in 2020 NOT be shrough<br>or a TRICARE plan. Answer I<br>shrough sheir sections in In-                                                                                                    | Sical plan under yeur accoun<br>Yes<br>27 (If your spouse or state-re<br>Yes<br>unty of residence in 20207<br>Yes<br>B coverage] in 20207<br>Yes<br>account of the state-re<br>B coverage] in 20207<br>Yes<br>account of the state-re<br>State of the state-re<br>State-re<br>State-re<br>State- | In 20207<br>gistered domestic partner will<br>RE7 Answer VES if your<br>egistered domestic partner's<br>20005 |
| Are you covering your spouse or state-registered<br>not be employed in 2020, answer NO     Will your spouse's or state-registered     Has your spouse's or state-registered     Will the coverage of the definess<br>employed or state-registered     Will be coverage of the definess     Will be coverage of the definess     will be coverage of the definess     will be coverage of the definess     will be coverage of the definess                                                                                                    | No Somestic partner be eligible for medical coverage t  Coverage to the set of the medical coverage t  Coverage to the set of the set of the s | es Benefits Board (SEBB) me<br>hrough their employer in 202<br>dical plan that serves their co<br>oyer's medical (including PEB<br>yer in 2020 NOT be through<br>or a TRICARE plan. Answer i<br>through their employer be let<br>20. O an the 2020                                                                                                    | Sical plan under your accoun<br>Ves<br>27 (If your spouse or state-re<br>Yes<br>unty of residence in 20207<br>Yes<br>B coverage) in 20207<br>Ves<br>the SEBB Program or TRICA<br>I/D If your spouse's or state-re<br>Ves<br>s than \$106.31 per month in<br>Yes                                                                                                    | in 20207<br>Jistered domestic partner will<br>REP Anower YES if your<br>Rgistered domestic partner's<br>20207 |
| Are you covering your spouse or state-registered<br>not be employed in 2020, enswer NO     Will your spouse or state-registered     Has your spouse or state-registered     Will she coverant the outer sp<br>spouse's of state-registered     Will she coverant the outer sp<br>spouse's of state-registered     Will she coverant the outer sp<br>spouse's of state-registered     Will she coverant the outer sp<br>spouse's of state-registered     Will she coverant the outer sp<br>spouse's of state-registered     Will she coverant the outer sp<br>spouse's of state-registered     Will she she spouse or state-registered     Will she she spouse or state-registered | No Somestic partner be eligible for medical coverage to h Somestic partner be eligible for medical coverage to h Somestic partner's employer offer at least one me No Somestic partner elected not to envoll in their emplo No No Somestic partner elected not to envoll in their emplo No No Somestic partner elected not to envoll in their emplo No No Somestic partner elected not to envoll in their emplo No Somestic partner elected not to envoll in their emplo No Somestic partner elected not to envoll in their emplo No Somestic partner elected not to envoll in their emplo No Somestic partner share of the medical premium to No Somestic partner coverage surcharge in 20 Ulator, did the calculator indicate the spouse or sta partner down and some share share in spouse or sta somestic partner of the elected partner elected on elected partner No No No No No No No No No No No No No                                                                                                    | es Benefits Board (SEBB) me<br>hrough their employer in 202<br>dical plan that serves their co<br>over's medical (including PEB<br>yer in 2020 NOT be shrough<br>or a TRICARE plan. Answer i<br>through their employer be les<br>20. <u>Go to the 2020 socusal</u> (<br>te-registered domestic surch<br>https:// account.com/<br>teregistered domestic surch<br>https:// account.com/<br>2020. | Sical plan under yeur accoun<br>Yes<br>20? (If your spouse or state-re<br>Yes<br>unty of residence in 2020?<br>Yes<br>B coverage in 2020?<br>Yes<br>B coverage in 2020?<br>Yes<br>state SEBB Program or TRICA<br>10 if your Brogram or TRICA<br>10 if your Brogram or TRICA<br>10 if your B program or TRICA<br>10 if your B program or TRICA<br>10                                                                            | In 20207<br>gistered domestic partner will<br>NE7 Answer YES if your<br>egistered domestic partner's<br>20207 |

15. At the bottom of the page, click **Continue** (No screenshot)

16. Click **OK** to the attestation reconfirmations that appear.

| shboard Manage Dependents | Coverage Elections | Special Open Enrollment      | Profile Documen       | t Upload Premium Surcharge /     | Attestations Supplemental Coverage | Coverage Summary |
|---------------------------|--------------------|------------------------------|-----------------------|----------------------------------|------------------------------------|------------------|
| <b>~</b>                  |                    | 2                            |                       |                                  |                                    |                  |
| Add or Remove Depender    | nts Subr           | nit dependent docume         | entation              | Make attestations                | Make plan                          | elections        |
| Your premium su           | rcharge att        | estation chang               | es                    |                                  |                                    |                  |
|                           |                    | A1                           | ttestation chan       | ige alert                        |                                    |                  |
|                           | E                  | Based on your current attest | tations, you will NOT | pay the \$25 tobacco use surcha  | arge                               |                  |
|                           |                    | A1                           | ttestation chan       | ige alert                        |                                    |                  |
|                           |                    | Based on your current atte   | estations, you will N | OT pay the \$50 spousal surcharg | e.                                 |                  |
|                           |                    |                              |                       |                                  |                                    |                  |

### 17. Reconfirm again!

|                                                                                                    |                                                                                                    | Thank you!                                                                                                    |                                                                                                    |                             |
|----------------------------------------------------------------------------------------------------|----------------------------------------------------------------------------------------------------|----------------------------------------------------------------------------------------------------|----------------------------------------------------------------------------------------------------|-----------------------------|
| i correct, select <i>Conf</i><br>senerally, changes wh<br>e effective that mon<br>• You will NOT p<br>• You will NOT p | irm. To adjust your answer, select <i>Cancel</i><br>nich result in adding or removing a surch<br>th. Changes made during annual open er<br>way the \$25 tobacco use premium surcha<br>way the \$50 spouse or state-registered do | I.<br>arge will take effect the month following<br>nrollment will be effective January 1 of t<br>arge in addition to your monthly medical<br>omestic partner coverage premium surc | g the status change. Changes received on the first<br>he following plan year.<br>I premium.<br>harge in addition to your monthly medical premiu | day of the month will<br>m. |
|                                                                                                    |                                                                                                    |                                                                                                    |                                                                                                    |                             |

## 18. After Confirming, you will land on the step 3 page, again. Advance to step 4, Plan Selections

|                                                                                                    | C                                                                                                    | Open Enrollm                                                                                                    | ent Notice                                                                                                    |                                                                                                    |
|----------------------------------------------------------------------------------------------------|----------------------------------------------------------------------------------------------------|----------------------------------------------------------------------------------------------------|----------------------------------------------------------------------------------------------------|----------------------------------------------------------------------------------------------------|
| ow the steps below to begin your me                                                                                                    | edical, dental, and vision                                                                                                    | olan selections for 2020. Begin b<br>adding depen                                                                                                    | ay selecting Step 1, when ac<br>idents.                                                                                                    | lding dependents. Proceed to Step 3, Make attestations, if not                                                                                                    |
|                                                                                                    |                                                                                                    | 2                                                                                                    | 3                                                                                                    | 4                                                                                                    |
| or Remove Dependents                                                                                                    | Submit depend                                                                                                    | ent documentation                                                                                                    | Make attestat                                                                                                    | ions Make plan elections                                                                                                    |
| emium surcharge at<br>fy that the surcharges below apply s<br>itional information on surcharges.                                                                                                    | ttestations<br>to you by checking the ap                                                                                                    | propriete box(es) then click the $\ell$                                                                                                    | Continue button at the bott                                                                                                    | om to submit.                                                                                                    |
| bacco use premium<br>mabout this surcharge before you o<br>nts that require a change: You must<br>u check YES or leave the checkboxe<br>ex Enrolled family members ages 12<br>egins using, tobacco products.<br>Has this person used tobacco produ<br>formation or resources in <u>Smokefr</u>                                                                                                    | n surcharge<br>change your attestation.<br>change your attestation v<br>es blank for yourself or an<br>and younger are automa<br>cts in the last two months<br>ee Teen (if ages 13-17), st                                                                                                    | when you or your enrolled family<br>y family members listed below, y<br>iscally defaulted to NO. You do n<br>? If he or she is enrolled in our Si<br>dect NO.                                                                                                    | members' (ages 13 and old<br>you will pay the monthly sur<br>ot need to reattest when th<br>EBB medical plan's tobacco                                                                                                    | er) tobacco use status changes.<br>charge.<br>e family member turns age 13 unless the family member uses,<br>cessation program (if age 18 or older) or has accessed                                                                                                    |
| ember name                                                                                                    | 5                                                                                                    | All YES?                                                                                                    | All NO?                                                                                                    | Date started tobacco use                                                                                                    |
| LIAN SANDWITH                                                                                                    |                                                                                                    | No                                                                                                    | •                                                                                                    | mm/dd/yyyy                                                                                                    |
| iristopher Feliz                                                                                                    |                                                                                                    | No                                                                                                    | •                                                                                                    | mm/dd/yyyy                                                                                                    |
| ouse or state-regis                                                                                                    | tered domest                                                                                                    | ic partner coverag                                                                                                    | ge premium su                                                                                                    | rcharge                                                                                                    |
| A source or state-regis<br>n about this surcharge before you of<br>a shout this surcharge before you of<br>A re you covering your spouse or<br>not be employed in 2020, answe<br>may have to pay the spouse or state<br>r completing the 2020 spousal plan<br>es, I will pay the \$30-per-month spo<br>io, the spouse or state-registered do                                                                                                    | tered domesti<br>change your attestation.<br>r state-registered domesti<br>No<br>ered domestic partner be<br>er NO.)<br>No<br>e-registered domestic part<br>n calculator, clid the calcul<br>ouse or state-registered do<br>mestic partner coverage                                                                                                    | ic partner coverage<br>c partner in a School Employees<br>eligible for medical coverage the<br>ther coverage surcharge in 2020<br>ator indicate the spouse or state<br>omestic partner coverage surch<br>surcharge does not apply in 202                                                                                                    | ge premium sur<br>Benefits Board (SEBB) mer<br>ough their employer in 202<br>A. <u>Go to the 2020 spousal o</u><br>-registered domestic surch<br>arge in 2020<br>20.                                                                                                    | dical plan under your account in 2020?<br>Ves<br>(if your spouse or state-registered domestic partner will<br>Ves<br>Ves<br>Ves<br>Ves<br>Ves<br>Ves<br>Ves<br>Ves                                                                                                    |
| DOUSE OF State-regis<br>m about this surcharge before you of<br>1. Are you covering your spouse or<br>2. Will your spouse or state-register<br>not be employed in 2020, answe<br>may have to pay the spouse or state<br>r completing the 2020 spousal plan<br>be, I will pay the \$30-per-month spo<br>lo, the spouse or state-registered do                                                                                                    | tered domest<br>change your attestation.<br>r state-registered domest<br>No<br>ered domestic partner ber<br>er NO.)<br>No<br>e-registered domestic part<br>n calculator, did the calcul<br>ouse or state-registered<br>omestic partner coverage                                                                                                    | ic partner coverag<br>c partner in a School Employees<br>eligible for medical coverage thr<br>ther coverage surcharge in 2020<br>esor indicate the spouse or tate<br>omestic partner coverage surch<br>surcharge does not apply in 203<br>LEGAL NOT                                                                                                    | Ge premium sur<br>Benefits Board (SEBB) mer<br>ough their employer in 202<br>a. <u>Go to the 2020 spousal p</u><br>-registered domestic surch<br>arge in 2020<br>IO.                                                                                                    | Incharge<br>dical plan under your account in 2020?                                                                                                    |
| DOUSE OF STATE-FEGIS     m about this surcharge before you o     an about this surcharge before you o     Are you covering your spouse or     Are you covering your spouse or     will your spouse or state-register     may have to pay the spouse or state     reompleting the 2020 spouse  plan     may have to pay the spouse or state     reducting the 2020 spouse  plan     reducting the 2020 spouse  plan     reducting     reducting the 2020 spouse  plan     reducting the 2020 spouse  plan     reducting the 2020 spouse  plan     reducting the 2020 spouse  plan     reducting the 2020 spouse  plan     reducting the 2020 spouse  plan     reducting the 2020 spouse  plan     reducting the 2020 spouse  plan     reducting the 2020 spouse  plan     reducting the 2020 spouse  plan     reducting the 2020 spouse  plan     reducting the 2020 spouse  plan     reducting the 2020 spouse  plan     reducting the 2020 spouse  plan | tered domesti<br>change your attestation.<br>r stase-registered domesti<br>No<br>erred domestic partner be err NO.]<br>No<br>e-registered domestic part<br>n calculator, did the calcul<br>ouse or state-registered domestic part<br>e event(c) above occurred<br>reporting it within the SEI<br>arge Attestation forms, Pr<br>m surcharge Will begin th<br>the change to the surchar<br>g the premium surcharge (<br>this following receipt of the<br>pension deduction or Elec-<br>tours. | ic partner coverage<br>c partner in a School Employees<br>eligible for medical coverage the<br>ther coverage surcharge in 2020<br>ator indicate the spouse or state<br>omestic partner coverage surch<br>surcharge does not apply in 202<br>LEGAL NOT<br>LEGAL NOT<br>etc., and correct if it isn't, or if i c<br>that requires me to change my a<br>BB Program's deadlines.<br>ensum Surcharge Change forms<br>e first day of the month followin<br>ge begins on that day (but no ei<br>family member(s) stopped using<br>e family member(s) stopped using<br>tatestation. If that day is the fir<br>stronic Debit Service. I authorize<br>word by law. See Our <u>privacy no</u> | Ge premium sur<br>Benefits Board (SEBB) mer<br>ough their employer in 202<br>D. Go to the 2020 spousal g<br>registered domestic surch<br>arge in 2020<br>100.<br>INCE<br>do not provide timely, updat<br>titestation to the tobacco us<br>and electronic surcharge (the da<br>srifer than Jan 1, 2020).<br>Tobacco products or enroll<br>at of the month, the change<br>the Department Of Retirem<br>close. | Alcal plan under your account in 2020?<br>Yes<br>27 (if your spouse or state-registered domestic partner will<br>Yes<br>lan calculator to determine.<br>arge coverage applies to you in 2020?<br>ed information, I will owe surcharges to the SEBB Program.<br>as and/or spouse or state-registered domestic partner<br>attestations previously submitted.<br>It the family member(s) started using tobacco products). If<br>ed in your SEBB medical plan's tobacco cessation program)<br>to the surcharge begins on that day. |

19. **PLEASE READ IF YOU HAVE DEPENDENTS**: The plan UMP \$ rates listed default to <u>employee only</u> rates. If you have dependents, <u>you must first scroll all the way down to the last box on the page and answer **Yes** to each coverage to be <u>enrolled</u>, as shown below. This will update plan rates at the top of the page. Do not hit 'Continue'!</u>

| oll dependents for the upcoming year.<br>same plans as you. | Select Yes from the drop-down next to th | ne depe | ndent you wish to enroll for each f | orm of cov | erage. Your dependents will be e |
|-------------------------------------------------------------|------------------------------------------|---------|-------------------------------------|------------|----------------------------------|
| Member Name                                                 | Enroll in MEDICAL coverage               |         | Enroll in VISION coverage           |            | Enroll in DENTAL coverage        |
| Paul Newman                                                 | Yes                                      | •       | Yes                                 | •          | Yes                              |
|                                                             | Vez                                      | - 1     | Vac                                 | -          | Vez                              |

20. Once you've subscribed your dependents (if any), scroll back to the top of the page to start making selections...be sure to select <u>Medical</u>, <u>Dental and Vision</u>, then click **Continue**.

| te any changes below allu                                                                               | use the continue button at the                                                            | bottom to submit                                               |                                                                                                    |                                     |
|----------------------------------------------------------------------------------------------------|-------------------------------------------------------------------------------------------|----------------------------------------------------------------|----------------------------------------------------------------------------------------------------|-------------------------------------|
| Coverage effectiv                                                                                       | ve Jan 1, 2020                                                                            | bottom to submit.                                              |                                                                                                    |                                     |
| County of residence:<br>2020 Medical plan:<br>2020 Dental plan:<br>2020 Vision plan:<br>2020 Life plan: | Default not enrolled with a<br>Default not enrolled with a<br>Default not enrolled with a | NCVEIGH<br>San Juan<br>a valid plan<br>a valid plan<br>MetLife | Need more help deciding on plans                                                                                                    |                                     |
| 2020 AD&D plan:                                                                                         | Linple                                                                                    | JYEE ADAD                                                      |                                                                                                    |                                     |
| Select your media                                                                                       | cal plan                                                                                  | iyee AD&D                                                      |                                                                                                    |                                     |
| Select your medical plans:                                                                              | cal plan<br>Medical plan                                                                  | Premium                                                        | ✓ <u>Compare medical plans.</u><br><u>Medical plans available by county.</u>                                                                  | Scroll down to                      |
| Select your medical plans:                                                                              | cal plan Medical plan UMP Achieve 1 UMP Achieve 2                                         | Premium<br>\$66                                                | ✓ <u>Compare medical plans.</u><br><u>Medical plans available by county.</u><br>Ensure that your provider of choice is av<br><u>provider.</u> | Scroll down to<br>complete all plan |

- 22. Click Accept if you accept the confirmations. (No screenshot)
- 23. Click **Confirm** if you accept the information to review. (No screenshot)
- 24. On the final screen, you have the choice to download a copy of your selections, or go back to review.

| Dashboard    | Manage<br>Dependents   | Coverage<br>Elections | Special Open<br>Enrollment | Profile                   | Document<br>Upload                  | Premium Surcharge<br>Attestations | Supplemental<br>Coverage | Coverage<br>Summary  |
|--------------|------------------------|-----------------------|----------------------------|---------------------------|-------------------------------------|-----------------------------------|--------------------------|----------------------|
|              |                        |                       | Open                       | Enro                      | llment N                            | lotice                            |                          |                      |
| Follow the s | steps below to begin y | our medical, dental,  | and vision plan selectic   | ons for 2020. E<br>adding | Begin by selecting 9<br>dependents. | Step 1, when adding dependents    | Proceed to Step 3, Make  | attestations, if not |
|              | 0                      |                       | 0                          |                           |                                     | 0                                 |                          | 9                    |
| Add or Rei   | move Dependent         | s Submit              | dependent docu             | mentation                 | м                                   | ake attestations                  | Make plan                | elections            |
| Downl        | oad a summ             | B Download            | erage electio              | ns                        |                                     | * Return to coverage of           | fections                 |                      |

Congratulations! Your enrollment is complete. You have until the end of SEBB Open Enrollment to make any changes to your selections, complete dependent verification uploads, or make any other changes.